# eRL-BE365 & eRL-FE595 eRL System Quick Setup Instruction

## Thank you for choosing the eRL System!

Please follow the steps below to setup your **eRL System**. For additional support, please visit part 2 of the <u>https://erentallock.com/faq/</u> page.

# STEP 1: Login to the eRL Program

Visit https://code.erentallock.com/ and login using your online account credentials.

Note:

Your Username and the default Password (123456) were sent to the email address used for your *eRL Lock* purchase, along with your tracking number and invoice. Please check that email for your login details.

## STEP 2: Register your *eRL Lock*

Navigate to Lock Management  $\rightarrow$  Add. On pop up page, enter your *eRL Lock* details and click Submit. *Note:* 

- Under "Group Address", select "No Group".
- Select the correct Lock Model: *eRL-BE365* or *eRL-FE595*.
- Under "Installed On", select "Guest Room Door".
- Choose the appropriate "Time Zone" for your property.

# STEP 3: Write down your new private Master Code

- 1) Navigate to Lock Management → Show/Hide private Master Code.
- 2) Write down the new private Master Code generated by the eRL program.

|  |  | 1 |
|--|--|---|
|  |  | 1 |
|  |  | 1 |
|  |  |   |

## STEP 4: Install your *eRL Lock*

- Follow the instructions in the Schlage Installation Manual provided with your *eRL Lock*. You can also watch the installation video in Part 2 of the <u>https://erentallock.com/faq/</u> page.
- 2) Open the *eRL Lock's* back cover to connect the wire harness for the battery and connect 9V battery to the wire harness.

Note:

- You don't need the **Program Code** on the **Yellow Sticker** mentioned in the Schlage **Installation Manual** to set up your *eRL Lock*.
- If your property is remote, we recommend using a new battery.
- For assistance installing the *eRL-BE365 Lock*, click item 4.5 of the <u>https://erentallock.com/faq/</u> page to watch the video.

## STEP 5: Set the new private Master Code, which you WRITE DOWN in STEP 3, on your eRL Lock

 Enter the following keypad command to set the new private Master Code, <u>which MUST match the new</u> private Master Code you WRITE DOWN in STEP 3:

123456 SCHLAGE 0 SCHLAGE new private Master Code (SCHLAGE new private Master Code again

2) Test the new **private Master Code** by entering the following keypad command:

| new p | orivate Master | Code | which yo | u WRITE | DOWN in | STEP 3 | 3 |        |  |
|-------|----------------|------|----------|---------|---------|--------|---|--------|--|
|       |                |      |          |         |         |        |   | $\sim$ |  |

If the *eRL Lock* unlocks (green light flashes with an ascending tones), the new **private Master Code** has been set successfully.

#### STEP 6: Set the Date and Time on your eRL Lock

Enter the following keypad command to set the date and time:

## new private Master Code (SCHLAGE) 1 (SCHLAGE) YY – MM – DD – HH – MM

Note:

- YY-MM-DD-HH-MM corresponds to Year-Month-Day-Hour-Minute
- The time **MUST** be in **Military (24-Hour) Time Format**. The date and time **MUST** be entered in two digits. For example, year 2024 is entered as 24, January as 01, and 5:08 PM as 17:08 in **24-hour format**.
- During Daylight Saving Time (DST), do not use the DST time. Instead, set the standard time by shifting one hour back. For example, if the current DST time is 14:28, set the time as 13:28 on your *eRL Lock*.

#### **STEP 7: Test your entire setup**

- Generate "For Guest" Access Code that is valid for current hour. For example, if the current time is January 8<sup>th</sup>, 2024, 2:32 PM, generate the Access Code with check-in time as January 8<sup>th</sup>, 2024, 2:00 PM, and check-out time as January 8<sup>th</sup>, 2024, 2:59 PM.
- 2) Enter the generated Access Code to ensure it unlocks the *eRL Lock*.

#### You're ready to use the eRL System!

You can now remotely control your property access using the Desktop Web Version of the eRL Program.

For Mobile Web Version of the eRL Program, visit <u>https://mcode.erentallock.com/</u> and login using the same online account Username and Password.

If you have any questions or need assistance, contact our tech support team at support@erentallock.com.

eRentalLock Support Team

Vancouver, BC, Canada

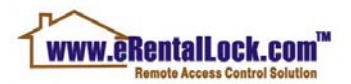